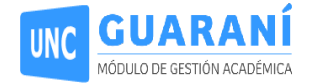

# PERSONAS QUE SE REGISTRAN POR PRIMERA VEZ EN SISTEMA GUARANÍ

## ETAPA 1: SIU-GUARANÍ.

#### **Recomendaciones generales:**

- La ficha de preinscripción deberá gestionarse desde una **cuenta gmail** para facilitar las operaciones de recupero de usuario y/o contraseña.
- La generación de la cuenta de Guaraní puede ser realizada sólo una vez.
- Consignar Nombre, Apellido y Nº de documento en **letra MAYÚSCULA**, tal cual como figuran en el DNI.
- Tomar nota de los datos del usuario generado para poder ingresar a futuro: e-mail registrado y contraseña registrada.

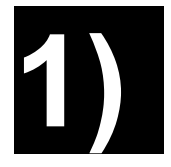

INGRESAR AL ENLACE: https://preinscripcion.guarani.unc.edu.ar/

Para crear un usuario por primera vez deberás presionar "Registrate".

| noresá tus datos              | Preinscripción                                                                                                    |
|-------------------------------|----------------------------------------------------------------------------------------------------|
| Ingresá con tu Email          | Antes de comenzar el proceso de preinscripción asegurate de tener una dirección de correo<br>electrónico válida y que funcione correctamente.                                  |
| E-mail (*)                    | Si ya te preinscribiste, podés ingresar para completar tus datos escribiendo el e-mail y la<br>clave que ingresaste en el proceso de preinscripción.                           |
| Clave (*)                     | Tu preinscripción no está completa hasta que presentes toda la documentación y el<br>formulario obtenido por este sistema, firmado por vos, en Sección Alumnos de la Facultad. |
| Ingresar                      |                                                                                                    |
| Ingresá con tu Documento      |                                                                                                    |
| Olvide mi contraseña          |                                                                                                    |
| ¿Usuario nuevo en el sistema? |                                                                                                    |

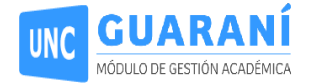

# **2** CREAR USUARIO DE PREINSCRIPCIÓN.

Completar todos los datos y hacer clic en "Generar usuario":

| ar nuevo usuari                                                                                                    | 0                                                                                    |                        |                                                                                                    |  |  |  |
|----------------------------------------------------------------------------------------------------|--------------------------------------------------------------------------------------|------------------------|----------------------------------------------------------------------------------------------------|--|--|--|
| Antes de comenzar la<br>preinscripción asegurate de<br>tener una dirección de e-mail<br>válida y que funcione<br>correctamente Completá los | ATENCIÓN: Los datos que cargues en es<br>acceder a tu cuenta. Por favor verificá que | sta panta<br>e los mis | la serán utilizados para validar tu identidad y<br>mos sean correctos antes de generar el Usuario. |  |  |  |
|                                                                                                    | Datos personales                                                                     |                        |                                                                                                    |  |  |  |
| npos de este formulario<br>atención ya que te                                                                                               | Género (*)                                                                           |                        | Fecha de Nacimiento (*)                                                                            |  |  |  |
| mpañarán a lo largo de tu<br>prrido académico en esta                                                                                       | - Seleccioná -                                                                       | ~                      |                                                                                                    |  |  |  |
| itución.                                                                                                    | Nacionalidad (*)                                                                     |                        | Pais emisor del documento (*)                                                                      |  |  |  |
| vez completados todos                                                                                                    | - Seleccioná                                                                         | ~                      | ~                                                                                                  |  |  |  |
| erás hacer clic en el                                                                                                    | Tipo de Documento (*)                                                                |                        |                                                                                                    |  |  |  |
| on Finalizar.<br>oreinscripción no estará                                                                                                   |                                                                                      | ~                      |                                                                                                    |  |  |  |
| pleta hasta que la<br>umentación presentada<br>revisada y validada por la                                                                   | Número de documento (*)                                                              |                        | Repetir el número de documento (*)                                                                 |  |  |  |
| itucion.                                                                                                    | Apellido (*)                                                                         |                        | Nombres (*)                                                                                        |  |  |  |
| Podrás ingresar nuevamente<br>a tu cuenta de preinscripción<br>con el Usuario y la Clave que<br>renerarás durante este                      |                                                                                      |                        |                                                                                                    |  |  |  |
| ceso.                                                                                                    | Datos del usuario                                                                    |                        |                                                                                                    |  |  |  |
|                                                                                                    | Ingresa la información necesaria                                                     | para val               | idar tu cuenta en caso de recuperación                                                             |  |  |  |
|                                                                                                    | Celular                                                                              |                        |                                                                                                    |  |  |  |
|                                                                                                    |                                                                                      |                        |                                                                                                    |  |  |  |
|                                                                                                    | Pregunta secreta (*)                                                                 |                        | Respuesta secreta (*)                                                                              |  |  |  |
|                                                                                                    | ¿Cuál es el nombre de tu mascota?                                                    | ~                      | <b>Q</b> \$                                                                                        |  |  |  |
|                                                                                                    | Email principal (*)                                                                  |                        | Repetir e-mail (*)                                                                                 |  |  |  |
|                                                                                                    | Clave (*)                                                                            |                        | Reingresá la clave (*)                                                                             |  |  |  |
|                                                                                                    |                                                                                      | 00                     | (b)                                                                                                |  |  |  |

Si el usuario se generó sin error, el sistema mostrará el siguiente mensaje:

Tus datos se grabaron correctamente. Para activar tu cuenta, ingresá a tu casilla y seguí los pasos indicados en el mail que te enviamos.

Al nuevo usuario se podra ingresar tanto con el gmail como con el DNI.

| UNC GUARANÍ<br>MÓDULO DE GESTIÓN ACADÉMICA | Versión 3.22.0                                                                                                    |
|--------------------------------------------|----------------------------------------------------------------------------------------------------|
| Ingresá tus datos                          | Preinscripción                                                                                                    |
| Ingresá con tu Email                       | Antes de comenzar el proceso de preinscripción asegurate de tener una dirección de correo<br>electrónico válida y que funcione correctamente.                                  |
| Ingresá con tu Documento                   | Si ya te preinscribiste, podés ingresar para completar tus datos escribiendo el e-mail y la<br>clave que ingresaste en el proceso de preinscripción.                           |
| Olvide mi contraseña                       | Tu preinscripción no está completa hasta que presentes toda la documentación y el<br>formulario obtenido por este sistema, firmado por vos, en Sección Alumnos de la Facultad. |

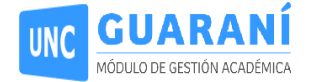

# **3)**

Ingresar al enlace enviado por mail, confirmar el mismo, presionando el

botón "ELEGIR CARRERA" y en el siguiente menú seleccionar:

- Responsable Académica: Facultad de Filosofía y Humanidades.
- Carrera/ Propuesta: las que desees cursar.
- Ubicación: Sede: 12-UNICA
- Modalidad: Presencial

|          | Selección de propuesta                |   |     |
|----------|---------------------------------------|---|-----|
|          | Responsable Académica (*)             | H |     |
| Prop     | Facultad de Filosofía y Humanidades 🗸 |   |     |
|          | Propuesta (*)                         | I |     |
| Respor   | Seleccioná V                          | h | Mod |
| FACULT   | Ubicación (*)                         |   | PRE |
| NATUR.   | ~                                     |   |     |
|          | Modalidad (*)                         |   |     |
| Elegir F | ~                                     |   |     |
|          |                                       | 1 |     |
|          | Aceptar Cerrar                        |   |     |

Para finalizar presionar el botón "Aceptar".

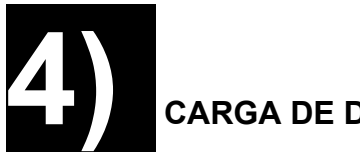

### CARGA DE DATOS CENSALES.

Completar cada ítem del menú lateral izquierdo y siempre presionar "**Guardar**" antes de pasar al siguiente ítem.

| Preinscripción             |                                                         |                                                      |                                     |                              |             |          | 🖨 Imprimir |
|----------------------------|---------------------------------------------------------|------------------------------------------------------|-------------------------------------|------------------------------|-------------|----------|------------|
|                            | <u>CIÓN</u> : has realizado modil<br>comprobante para e | ficaciones desde la últir<br>que el mismo sea válido | na impresión. De<br>o al momento de | berás genera<br>presentarlo. | ar un nuevo |          |            |
| Propuesta                  | Propuestas                                              | elegidas                                             |                                     |                              |             |          |            |
| Datos principales          |                                                         |                                                      |                                     |                              |             |          |            |
| Datos personales           | Responsable                                             | Propuesta                                            | Tipo de                             | Ubicación                    | Modalidad   | Vigente  |            |
| Financiamiento de estudios | Academica                                               | Flopuesia                                            | propuesta                           | ODICACION                    | Woudhudu    | liasta   |            |
| Situación laboral          | FACULTAD DE                                             | VOCACIONALES -                                       | VOCACIONAL                          | SEDE                         | PRESENCIAL  | 2/9/2020 | Eliminar   |
| Situación familiar         | FILOSOFÍA Y                                             | FAC.FILOSOFIA                                        |                                     | UNICA -<br>12                |             |          |            |
| Estudios                   | HUMANIDADES                                             |                                                      |                                     |                              |             |          |            |
| Tecnología                 |                                                         |                                                      |                                     |                              |             |          |            |
| Deportes                   |                                                         |                                                      |                                     |                              |             |          |            |
| Idiomas                    |                                                         |                                                      |                                     |                              |             |          |            |
| Datos de salud             |                                                         |                                                      |                                     |                              |             |          |            |
| Documentación              | FL 1 P                                                  |                                                      |                                     |                              |             |          |            |

\*Nombre y Apellido elegido: sólo completar si esta comprendidx en la OHCS 5/2021 de acuerdo a la LEY 26.743 de Identidad de Género:

https://blogs.ffyh.unc.edu.ar/casaVerde/ingreso-ffyh/identidad-de-genero/

Caso contrario, dejar en blanco.

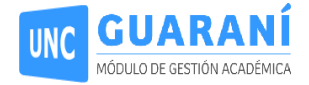

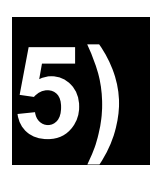

# CARGAR DOCUMENTACIÓN.

| Propuesta                                                                                                    | Documentación                                                                                                    |
|----------------------------------------------------------------------------------------------------|----------------------------------------------------------------------------------------------------|
| Datos principales<br>Datos personales<br>Financiamiento de estudios                                                               | Las extensiones de archivo soportadas son: pdf, doc, docx, odt, png, jpg, jpeg, gif, bmp<br>El tamaño máximo permitido por archivo es: 8 MB |
| Situación laboral<br>Situación familiar                                                                                           | Constancia de estudios secundarios finalizados                                                                                              |
| Estudios<br>Tecnología<br>Deportes                                                                                                | Seleccionar archivo Ningún archivo seleccionado Subir                                                                                       |
| Idiomas<br>Datos de salud                                                                                                    | Documento de identidad                                                                                                    |
| Documentación                                                                                                    | Ambos lados o todas las hojas Seleccionar archivo Ningún archivo seleccionado Subir                                                         |
| formulario. Una vez completado<br>podés imprimirlo y presentarte en<br>la sede, o podés guardarlo e<br>imprimirlo posteriormente. | Foto<br>Foto solo de tu rostro, cuadrada, nitida, actualizada y tamaño 3 x 3 centímetros                                                    |
| Los campos marcados con (*) son<br>obligatorios.<br>No necesitás cargar todos los                                                 | © Descargar                                                                                                    |
| campos obligatorios en una<br>sola sesión.                                                                                        | Activar Windows                                                                                                    |

En este módulo se deberá subir la documentación que se enumera a continuación de forma clara, legible y en formato **PDF, JPG, JPEG**:

#### 1. Constancia de estudios secundarios finalizados:

#### a. Para las personas que finalizaron el secundario:

- Subir Constancia de Certificado Analítico de Estudios Secundarios Finalizados con la leyenda de que no adeudas materias y que se encuentra el título en trámite, o
- ii. Certificado Analítico de Estudios Secundarios Finalizados:

| FORM. 866 A Constancia de Certificado de Estudio en Trámite  ESTABLECIMIENTO Se hace constar que Señor/a                                                                                            | Son<br>PEOPLE CARACTERISTICS<br>PEOPLE CARACTERISTICS<br>PEOPLE CARACTERIS |  |
|----------------------------------------------------------------------------------------------------|----------------------------------------------------------------------------------------------------|--|
| Año(completo -incompleto),Plan       div. tiene en tramite su certura io de estudios de se ingresa en este         (Norma legal :       ) Con qué curso aprobado de se ingresa en este         Plan | MUESTRA A                                                                                                    |  |
| SECRETARIO RECTOR                                                                                                    |                                                                                                    |  |

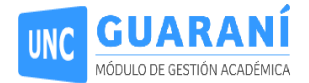

- b. Para las personas que no finalizaron aún el secundario porque adeudan materias, o que aún no les han entregado la constancia desde el colegio. No subir nada, se lo solicitaremos después.
- 2. Documento de identidad (frente y dorso) en un único archivo:

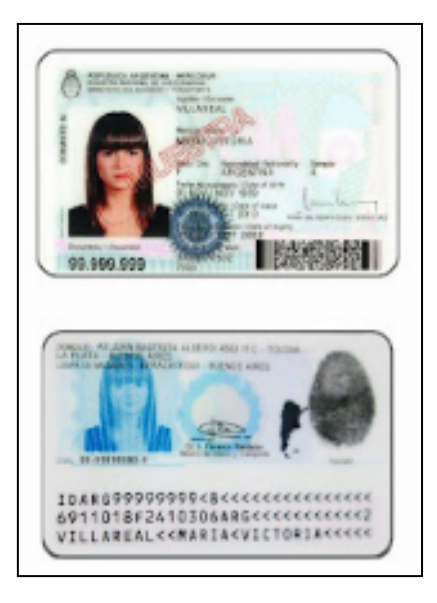

3. Foto 4x4, tipo carnet, actual ( con fondo liso)

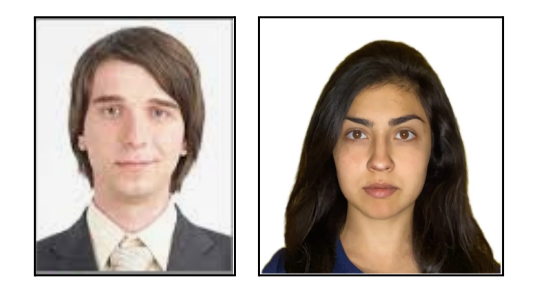

#### PASOS:

- Presionar **"Seleccionar Archivo"** y buscar en la ubicación de la computadora en la que tengas la foto o escaneado del archivo.
- Una vez elegido el documento presionar "Subir".

Una vez terminada la carga de datos y documentos solicitados, deberá hacer clic en el botón "FINALIZAR": en caso contrario NO podremos procesar la solicitud de preinscripción, ya que NO figurará en Sistema.

Descargar la ficha de preinscripción desde el botón "**imprimir formulario**". El sistema generará un PDF que tendras que <u>subir en la ETAPA 2 del formulario google de preinscripción FFyH.</u>

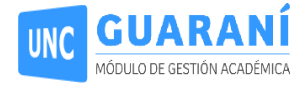

| Preinscripción                                                   |                                                 |                                                    |                                     | -                            | 🖨 limpi     | imir Formyklatio |
|------------------------------------------------------------------|-------------------------------------------------|----------------------------------------------------|-------------------------------------|------------------------------|-------------|------------------|
|                                                                  | CIÓN: has realizado modif<br>comprobante para o | licaciones desde la últi<br>que el mismo sea válid | ma impresión. De<br>o al momento de | berás genera<br>presentario. | er un nuevo |                  |
| Propuesta                                                        | Propuestas                                      | elegidas                                           |                                     |                              |             |                  |
| Datos procepares<br>Datos personales<br>Einanciamento de estudos | Responsable<br>Académica                        | Propuesta                                          | Tipo de<br>propuesta                | Ubicación                    | Modalidad   | Vigente<br>hasta |
| Situación laboral<br>Situación Camiliar<br>Estudios              | FACULTAD DE<br>FILOSOFÍA Y<br>HUMANIDADES       | VOCACIONALES -<br>FAC FILOSOFIA                    | VOCACIONAL                          | SEDE<br>UNICA -<br>12        | PRESENCIAL  |                  |
| Tecnología<br>Deportes<br>Idiomas<br>Decasocidad                 | Elogir Propuesta                                |                                                    |                                     |                              |             |                  |

**IMPORTANTE:** Si modifica los datos de la ficha de preinscripción después de haberla descargado, deberá ingresar nuevamente al sistema y **descargar la última versión**.

ACLARACIÓN: PARA FINALIZAR ESTA 1º ETAPA, SÍ O SÍ TENDRÁS QUE DESCARGAR LA FICHA DE PREINSCRIPCIÓN EN FORMATO PDF.